#### المحاضرة العاشرة الاتصالات

المحاضرة : البريد الإلكتروني

- يعتبر البريد الالكتروني e-mail أحد الخدمات التي يقدمها الانترنت .
- يعتبره الكثير من الناس أفضل ما في الانترنت ، حيث أنه له عدة مزايا تميزه عن الهاتف والفاكس مزايا البريد الالكتروني :
  - لا داعى لاستعداد جهاز الشخص المطلوب الاتصال به للاستقبال .
  - ٢. لن تضطر لمراعاة فروق التوقيت والأبعاد الجغرافية ، حيث يستغرق وصول الرسالة عدة ثواني أو دقائق على حسب الضغط في شبكة الانترنت لحظة إرسال الرسالة.
  - ٣. تكلفة إرسال رسالة الكترونية لا تزيد عن تكلفة الاتصال بمزود الخدمة فلا تحتاج لطوابع بريدية ولا أوراق. (تحتاج فقط لاتصال بالإنترنت + بريد إلكتروني من إحدى الشركات)

#### ملاحظة :

نظام البريد الإلكتروني يشبه نظام البريد التقليدي .. كيف ؟

- البريد التقليدي : لكل مشترك صندوق بريدي .
- البريد الإلكتروني : هناك صناديق بريدية لكن تمثلها مجلدات أو وحدات تخزين على جهاز الخادم
  وكل ماتحتاجه للوصول الى صندوقك البريدي هو كلمة السر واسم المستخدم وبعض الاعدادت
  التي سنتعلمها إن شاء الله في هذه المحاضرة .
  - متطلبات خدمة البريد الإلكتروني
  - جهاز حاسب مجهز بمودم للاتصال بالإنترنت عبر خطوط الهاتف العادية ( Dial up ).
    Lines) أو خطوط الهاتف المخصصة (Dedicated Lines).
  - اشتراك عند مقدم خدمة انترنت (ISP) حيث يقوم بإعطاء المشترك المعلومات التالية ليتمكن من الدخول على الإنترنت:
    - عنوان مزود خدمة الإنترنت ومنفذه.
  - اسم المستخدم ورقم الهاتف اللذين سوف يستخدمهما المشترك في إعداد الطلب الهاتفي.
- حساب بريدي إلكتروني يمكن أن يكون هذا الحساب عند مقدم خدمة الإنترنت للمشترك أو أن يكون على إحدى المواقع على الإنترنت والتي تقدم خدمة البريد الإلكتروني مجاناً مثل "Yahoo" و "Hotmail" وغير هما.

 برنامج بريدي إلكتروني ليساعد المشترك على تحرير الرسائل وإرسالها، وكذلك إحضار الرسائل التي تصله من علبة البريد الخاصة به، وكذلك القيام بجميع الوظائف الأساسية لنظام البريد الإلكتروني.

ومن أهم هذه البرامج:

- (Microsoft Outlook)
  - (Netscape Mail)
    - (Eudora) •
    - مكونات البريد الإلكتروني
- ١. عنوان البريد الإلكتروني (E-mail Address) والذي يتكون من اسم الحساب ملحقاً بـ عنوان مقدم البريد الإلكتروني.
  - مزود (ملقم) البريد الوارد (Mailbox Server) المخصص من مقدم خدمة البريد الإلكتروني.
    - ۳. مزود (ملقم) البريد الصادر (SMTP) المخصص من مقدم خدمة البريد الإلكتروني.

عنوان البريد الإلكتروني

لكي يتم تبادل الرسائل الإلكترونية مع المشتركين الآخرين بالشبكة لابد من وجود أمرين :-

الأول : عنوان بريد للمُرسل الثاني : العناوين البريدية للمشتركين وكل عنوان بريد إلكتروني يتكون من التقسيمات التالية : الجزء الثاني @ الجزء الأول حيث إن :-\* الجزء الأول : عبارة عن رمز يختارها صاحب العنوان ( البريد ) . \* الرمز @ ( آت ) : يستخدم للربط بيم الجزأين . \* الجزء الثاني : عبارة عن اسم الجهة التي تقدم خدمة البريد الإلكتروني . مثال :

> ahmad@ksu.edu.sa ibrahem@islamway.net

## ملاحظة :-

لكل مشترك عنوان بريد خاص به يختلف عن الآخرين ، ومن خلاله يسمح بتبادل الرسائل مع المشتركين الآخرين .

تركيبة عناوين البريد الالكتروني:

- من السهل التعرف على عناوين البريد الالكتروني المرسلة عبر الانترنت لأنها تحتوي دائما على الرمز (@) ويلفظ at آت أي عند أو في.
  - مثال : عنوان البريد الالكتروني:

### abcd1234@yahoo.com

القسم الواقع على يسار الرمز @:

هو اسم المستخدم user name (<u>abcd1234</u>) ، وليس من الضروري أن يكون هو الاسم الحقيقي لصاحب العنوان بل قد يكون مجرد رمز لصاحب العنوان أو الأحرف الأولى من اسمه مثلاً .

أما القسم الواقع على يمين الرمز @:

(yahoo.com) فيشير إلى مقصد البريد ، وله دلالات مختلفة .

- عادة ما يدل هذا القسم على الموقع الذي أنشأت بريدك الالكتروني عنده ، في هذا المثال تم انشاء البريد في موقع yahoo
  - يعطى البريد الالكتروني للأشخاص عادة بشكل مجاني من قبل العديد من المواقع مثل موقع الهوتميل Hotmail .
- ويختلف حجم بريدك من موقع لآخر ، حيث تتنافس المواقع بزيادة حجم بريدها ، والمقصود بحجم البريد هو المساحة التي يقدمها الموقع للمستخدم لاستغلالها في تخزين رسائل البريد ، مشاركة الصور والملفات وتحميل المرفقات ..
  - أشهر مواقع البريد الالكتروني عالمياً:
    - بريد الهوتميل Hotmail
      - برید الیاهو Yahoo
  - وتم انضمام بريد قوقل Gmail لهما مؤخراً .
    - آلية عمل البريد الإلكتروني

#### ahmad@yahoo.com

اسم المشترك

اسم مزود الخدمة

نوع المقدم

| P              |              |        |
|----------------|--------------|--------|
| المجال         | الوصف        | الكلمة |
| تجاري          | commercial   | com    |
| تعليمي         | educational  | edu    |
| حكومي          | government   | gov    |
| شبكة           | network      | net    |
| منظمة أو مؤسسة | organization | org    |
| عسكري          | military     | mil    |

- تتم إرسال الرسالة إلى حاسوب شركة مزود خدمة البريد الإلكتروني أولاً ويتم تخزينها مؤقتاً في جهاز هم المركزي، حتى يتم البحث عن عنوان المرسل إليه في الدليل الشامل للعناوين حتى تجد العنوان المناسب. ثم يتم إرسالها إلى العنوان المحدد بأسرع الطرق وأقصرها. إذا لم يجد المزود العنوان وخاصة إذا وجد خطأ في كتابته أو كان مجهولاً، فإن المزود يرد الرسالة إلى عنوان المرسل مرة أخرى.
- تنتقل الرسالة من مقدم للخدمة إلى آخر حتى تستقر في جهاز المرسل إليه بحيث تتم هذه العملية بسر عة كبيرة جداً.

إنشاء بريد الكتروني:

- · هناك الألاف من المواقع في الانترنت التي تقدم خدمة البريد الالكتروني.
- وطريقة التسجيل على بريد داخل أحد هذه المواقع يختلف عن طريقة التسجيل في موقع آخر ، مع وجود بعض الأمور المشتركة .
  - عادة تجدين في الموقع ما يدل على خدمة البريد الالكتروني فانقري عليه وتتبعي الرسائل التي ستظهر لك .
    - وكمثال على إنشاء البريد الالكتروني ، سنقوم بعمل بريد في موقع ياهو .

### إنشاء بريد الكتروني في موقع Yahoo:

- http://www.yahoo.com : Yahoo
- ستجدين على يمين الصفحة ما يدل على خدمة البريد الالكتروني وهي كلمة " بريد !Yahoo" أو Mail.

| 1 HOME              |          | واقع !OOHAY ا‡ تحرير |
|---------------------|----------|----------------------|
| Thu, Nov 10, 2011   |          | Yahoo برید !Yahoo    |
|                     |          | 📰 أخبار              |
| YAHOO! SITES        | وقد توجد | 👔 رياضة              |
| inite of office and | على يسار | فن ومشاهير !OMG      |
| Mail                | الصفحة   | 🚺 سينما وتلغزيون     |
|                     |          | 📔 اقتصاد وأعمال      |
| Autos               |          | 🧕 حلوة - عالم المرأة |
|                     | U.       |                      |

انقري على "بريد !Yahoo" أو "Mail" لننتقل إلى الصفحة التالية :

# إنشاء بريد الكتروني في موقع Yahoo:

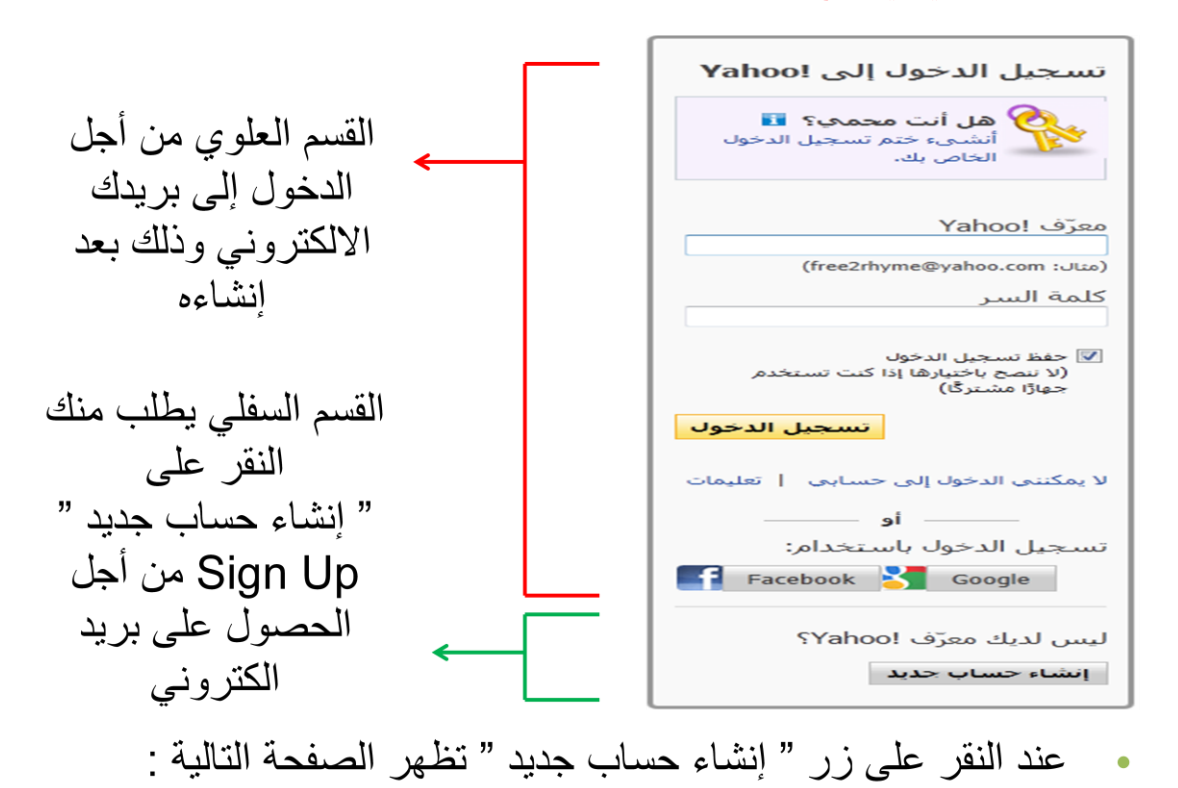

# إنشاء بريد الكتروني في موقع Yahoo:

| Yahoo!                                | YAHOO!                                                                                                    |
|---------------------------------------|----------------------------------------------------------------------------------------------------|
| تسجیل الدخول باستخدام معرّف<br>Yahoo! | احصل على بريد إلكترونني مجانبي وبعض خدمات الويب الأخرى الرائعة،<br>يحصولك على حساب من Yahool                                                        |
| لا يمكننى الدفول إلى حسابي            | الاستم الاستم الأول.<br>الجنس - اغير أحدها - ٢<br>تاريخ المبلاد - اخير المنهي - ٢<br>المد المملكة السيعوية                                          |
|                                       | احتيار المعرّف وكلمة السر<br>معرّف tohot والريد الإلكترونتي تعنق الا العام الع<br>كلمة السر<br>أعد كتابة كلمة السر                                  |
|                                       | إذا نسبت المعرّف أو كلمة السري<br>بريد إلكتروني بديل (اختباري)<br>السؤاك السرك 1 - اخير أحدها - ■<br>المانيك<br>العاملة<br>السرك 2 - اختر أحدها - ■ |
|                                       | الريد البراني   فريغ فلسوتي المنافة                                                                                                    |

عليكِ هذا إدخال بياناتكِ واسم البريد الالكتروني الذي ترغبين بإنشائه .

إنشاء بريد الكتروني في موقع Yahoo:

 لاحظي أنكِ غير مجبرة على كتابة بياناتكِ الصحيحة ، حيث يمكنكِ وضع الاسم الذي تر غبين به في حقل الاسم الأول والأخير ، وكذلك الأمر بالنسبة لباقي البيانات .

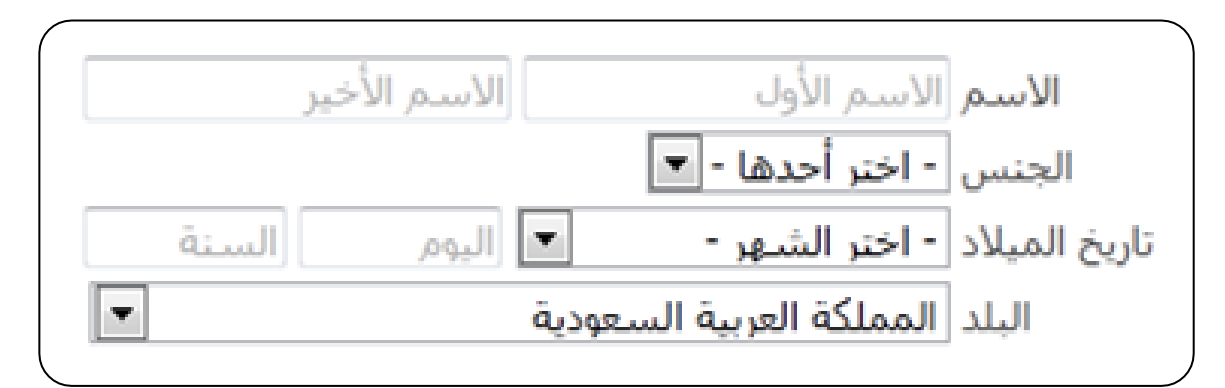

يتم تحديد اسم البريد الالكتروني الذي ترغبين به في الحقل " معرّف Yahoo" ( أو Yahoo ID).

|                  |           |        | اختيار المعرّف وكلمة السر       |
|------------------|-----------|--------|---------------------------------|
| computer_lab20 @ | yahoo.com | تحقق 💌 | معرّف !Yahoo والبريد الإلكتروني |

- هذا الاسم اختياري ، ولكن يجب أن يكون غير مكرر ( أي أن هذا الاسم غير مستخدم من قبل شخص آخر على نفس الموقع ).
  - في هذا المثال تم اختيار الاسم (computer\_lab2012) .

بعض القيود العامة على اسم البريد الالكتروني :

- ليس هناك مسافات بين أجزاء البريد الالكتروني .
- ٢. استخدمي فقط المحارف المسموح باستخدامها والتي عادة ما يتم ذكر ها بجانب أو أسفل حقل اسم البريد .

بعض القيود على اسم البريد الالكتروني الخاص بموقع Yahoo:

- . يجب أن يكون طول الاسم مابين ٤ و ٣٢ حرفاً (خانة) .
  - ٢. يجب أن يبدأ بحرف .
- ۳. يمكن استخدام الأحرف والأرقام والشرطات السفلية ( ) ونقطة واحدة ( . ).
- الآن عليكِ إدخال كلمة السر لبريدك الالكتروني ، لكي تكوني الوحيدة القادرة على الدخول لبريدك

| قوة كلمة السر | كلمة السر           |
|---------------|---------------------|
|               | أعد كنابة كلمة السر |

بعض الشروط على كلمة السر :

- . يجب أن يكون طول الكلمة من ٦ إلى ٣٢ حرفا .
- ٢. التنبيه على أهمية حالة الحرف (كبير أو صغير).
  - ۳. عدم استخدام الاسم الشخصي أو اسم البريد .
- ٤. يفضل الخلط بين الأحرف والأرقام والحروف الصغيرة والكبيرة والرموز الخاصة مثل : وذلك لجعلها أكثر أماناً.

بعد استكمال تعبئة الحقول ، سنصل إلى القسم السفلي من الصفحة :

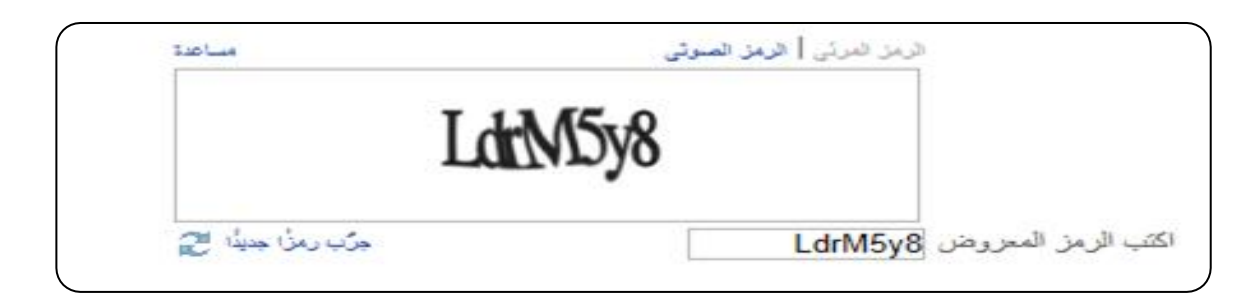

نلاحظ أنه سيطلب منكِ إدخال شفرة قد ولدها الموقع لكِ آليا في أحد الحقول.

ثم بعد ذلك لابد من الموافقة على الشروط المفروضة من قبل الموقع وسيتم ذلك بالضغط على " إنشاء حسابي ".

بالضغط على زر "إنشاء حسابي" أدناه، أشهد بأني قرأت وأوافق على Yahoo! شروط الخدمة Yahoo! سياسة الخصوصية و شروط خدمة التواصل، وعلى استلام كافة المراسلات الخاصة بالحساب من Yahoo! إلكترونيًا، تتعرف Yahoo! بشكل تلقائي على العناصر التي تستخدمها، مثل الكلمات والروابط والأشخاص والمواضيع من خلال خدمات اتصالاتك عبر Yahoo! وذلك لتقديم أفضل المنتجات والإعلانات التي تناسبك.

إنشاء حسابي

ملاحظة :

- 🚹 This information is required يوجد بجانب بعض الحقول العلامة \* أو
  - وهي للدلالة على أن هذا الحقل اجباري وينبغي ملئه .
  - أما الحقول التي لا يوجد بجانبها هذه العلامة ، فهي حقول اختيارية يمكنك عدم ملئها .

بعد استكمال المراحل السابقة والموافقة على شروط الموقع بالضغط على زر " إنشاء حسابي " ، في حال كانت كل الادخالات صحيحة وذلك تبعاً لقيود موقع ياهو ، ستنتقلين عندها إلى صفحة تالية تهنئكِ على انشاء بريدك الالكتروني.

الدخول إلى البريد الالكتروني :

للدخول إلى البريد الالكتروني السابق قومي بالخطوات التالية :

 من الواجهة الرئيسية لموقع Yahoo ، انقري على الزر " بريد Yahoo" ، كما فعلنا عندما أنشأنا البريد .

| ع !OOHAY 🕸 تحرير   | مواقع |
|--------------------|-------|
| برید !Yahoo        |       |
| أخبار              |       |
| رياضة              | 8     |
| فن ومشاهير !OMG    | 1     |
| سينما وتلغزيون     |       |
| اقتصاد وأعمال      |       |
| حلوة - عالم المرأة | 2     |
|                    |       |

الدخول إلى البريد الالكتروني :

٢. من الصفحة التالية ، قومي بإدخال اسم البريد وكلمة السر على الشكل التالي :

ملاحظة :

يجب كتابة اسم بريدك بالكامل على الشكل التالي: computer\_lab2012@yahoo.com علماً بأن ذلك ليس ضرورياً في موقع ياهو ولكن لابد من كتابته كاملاً بالمواقع الأخرى مثل هوتميل لأنها تدعم أكثر من اسم مجال بعد @

مثل hotmail, live, windowslive.

وبعد إدخال كلمة السر ، اضغطي على "تسجيل الدخول" (Sign)
 (In) للدخول إلى بريدك الالكتروني .

| Sign in to Yahoo!                                      |  |  |
|--------------------------------------------------------|--|--|
| Are you protected?                                     |  |  |
| Yahoo! ID<br>computer_lab2012@yahoo.com                |  |  |
| (e.g. free2rhyme@yahoo.com)                            |  |  |
| Password                                               |  |  |
| •••••                                                  |  |  |
| Keep me signed in<br>(Uncheck if on a shared computer) |  |  |
| Sign In                                                |  |  |

الدخول إلى البريد الالكتروني :

| Mail Cont                    | acts    |                                                                                                    |
|------------------------------|---------|----------------------------------------------------------------------------------------------------|
| Check Mail Ne                | w -     | Q. Mail Search                                                                                                    |
| Folders                      | [Add]   | Hello Computer Labs                                                                                                    |
| 🚳 Spam                       | [Empty] | Today                                                                                                    |
| 🔓 Trash                      | [Empty] | Business News Sports                                                                                                    |
| 💷 My Photos<br>🖉 My Attachme | ents    | معاقظ المسرف المركزي اليوناني يحث السياسيين على الاسراع في تشكيل حكومة •<br>التعاد المستمرين" يشكيل ليمة الراسية المراجمة لألمثه التنينية •<br>الإبتار في العراق مهدد بالهلاك الرا قطع الرة مطبة النياء من مزار مها • |

بروتوكولات البريد الإلكتروني

بروتوكولات البريد الإلكتروني (E-mail Protocols) للبريد الصادر والوارد.

بروتوكول مكتب البريد الإصدار الثالث

POP3 (Post Office Protocol3)

و هو بروتوكول شبكي للدخول عن بعد إلى رسائل البريد الإلكتروني الواردة المحفوظة في صناديق البريد الخاص بالمستخدمين

بروتوكول نقل النص المتر ابط

HTTP (Hyper Text Transfer Protocol)

وهو بروتوكول يستخدم في نقل الوثائق المترابطة وهي عبارة عن نصوص تحوي روابط (Links) تؤدي إلى وثائق أخرى نصية أو وسائط متعددة مثل الصوت والصورة والفيديو.

بروتوكول الوصول لرسائل الإنترنت

IMAP (Internet Message Access Protocol)

وهو بروتوكول قياسي للوصول إلى رسائل البريد الإلكتروني عبر مزود البريد الوارد الخاص بمقدم خدمة البريد الإلكتروني حيث يعتمد هذا البروتوكول على تقنية الزبون / المزود (Client/Server).

البروتوكول البسيط لنقل البريد الإلكتروني

SMTP (Simple Mail Transfer Protocol)

وهو بروتوكول من مجموعة بروتوكولات (TCP/IP) يستخدم في إدارة وتنظيم وتبادل رسائل البريد الإلكتروني